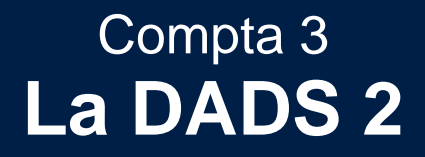

Édition Février 2021

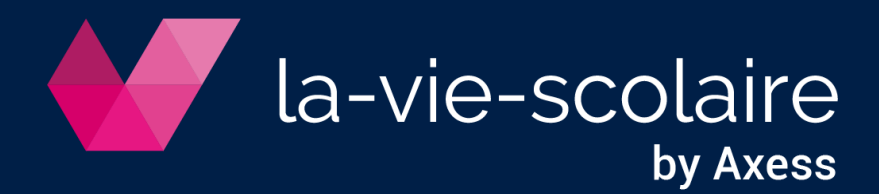

## Table des matières

| 1 : Paramétrage des fournisseurs :                      | 3 |
|---------------------------------------------------------|---|
| 2 : Saisie des écritures :                              | 3 |
| 3 : Impression de la déclaration des honoraires DADS2 : | 4 |

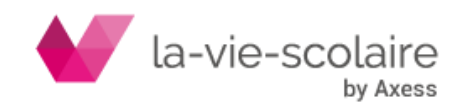

Le logiciel Compta 3 vous permet d'éditer votre état des déclarations annuelles des honoraires (DADS2) de fin d'année.

1 : Paramétrage des fournisseurs :

Chaque partenaire devant être déclaré dans la DADS2, doit être identifié dans le champ « Type de tiers » en Honoraire.

| < > D ×   🗹 🛙  | 3   🖶 👻       |
|----------------|---------------|
| Code           | FIC EXPERTISE |
| Type de tiers  | Honoraire     |
| Qualité        | ~             |
| Raison Sociale | FIC.EXPERTISE |
|                |               |

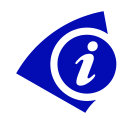

Nous vous recommandons dans le cas où vous utilisez un même fournisseur pour des honoraires et du divers (achats, autres prestations, etc...) de créer un compte fournisseur avec un type détail et un autre compte tiers avec un type honoraire.

## 2 : Saisie des écritures :

La saisie des écritures reste le même dans son principe.

Saisie d'une facture d'honoraires :

| D<br>3 | te écriture<br>/04/2019 | Journal Docur | nent Pièce    | Date Pièce Référence | Contrepartie Devise |           |           |
|--------|-------------------------|---------------|---------------|----------------------|---------------------|-----------|-----------|
| *      | Jour                    | Compte        | Auxiliaire    | Intitulé             | Libellé             | Débit     | Crédit    |
|        | 30                      | 622600        |               | HONORAIRES           | Honoraire           | 14 352.00 |           |
| 1      | 30                      | 401100        | FIC EXPERTISE | FIC.EXPERTISE        | Honoraire           |           | 14 352.00 |

Paiement d'une partie de la facture d'honoraires :

| 3 | )ate écriture<br>10/04/2019                                | a Journal Docum | ent Pièce     | Date Pièce Référence Co<br>30/04/2019 √ 51 | ntrepartie Devise<br>2001 V EUR V |          |          |
|---|------------------------------------------------------------|-----------------|---------------|--------------------------------------------|-----------------------------------|----------|----------|
| C | 近 Contrepartie : 512001 xxxx Solde actuel : 644 879.08 EUR |                 |               |                                            |                                   |          |          |
| * | Jour                                                       | Compte          | Auxiliaire    | Intitulé                                   | Libellé                           | Débit    | Crédit   |
|   | 30                                                         | 401100          | FIC EXPERTISE | FIC.EXPERTISE                              | REGLEMENT HONORAIRE               | 7 352.00 |          |
| 1 | 30                                                         | 512001          |               | X000X                                      | REGLEMENT HONORAIRE               |          | 7 352.00 |

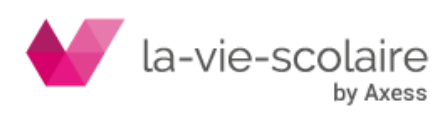

## 3 : Impression de la déclaration des honoraires DADS2 :

Pour imprimer votre déclaration des honoraires DADS2, veuillez aller dans le

Autres

ruban « Imprimer » et cliquez sur

| Imprimer        |            |      |            |          | 2       | × |
|-----------------|------------|------|------------|----------|---------|---|
| Selection       |            |      |            |          |         |   |
| Période du      | 01/04/2019 | 💵 au | 30/04/2019 |          |         |   |
| Etats           |            |      |            |          |         |   |
| Balance         |            |      |            |          |         |   |
| Centralisateur  |            |      |            |          |         |   |
| Comptes TVA     |            |      |            |          |         |   |
| DADS2           |            |      |            |          |         |   |
| Grand livre     |            |      |            |          |         | ٦ |
| Journaux        |            |      |            |          |         |   |
| Nombre Ecriture |            |      |            |          |         |   |
| Situation       |            |      |            |          |         |   |
| Tableaux        |            |      |            |          |         |   |
| Suivi Budget    |            |      |            |          |         |   |
|                 |            |      |            |          |         |   |
|                 |            |      |            |          |         |   |
|                 |            |      |            |          |         |   |
|                 |            |      |            | Imprimer | Annuler |   |
|                 |            |      |            |          | <u></u> |   |

Une nouvelle fenêtre s'active vous permettant de choisir plusieurs états.

Dans un premier temps, sélectionnez la période à prendre en compte pour l'impression de vos états.

Puis, cliquez DADS2→Imprimer.

La fenêtre suivante s'active :

| ] |                            |             |
|---|----------------------------|-------------|
| : |                            | QD          |
| i | Par compte ?               | Non         |
|   | Si oui, compte Honoraire : |             |
| 1 | Type du Tiers :            | Honoraire 🗸 |
|   |                            |             |
| 1 |                            |             |
|   |                            |             |
| 1 |                            |             |
| : |                            |             |
| r |                            |             |
|   |                            |             |
|   |                            |             |
| k |                            |             |
|   |                            | OK Annuler  |
|   |                            |             |

Par compte ?

Choisir entre les deux valeurs oui/non

Si oui, compte honoraire :

Renseignez le compte « Fournisseurs » choisi pour gérer vos honoraires.

Type de tiers :

Par défaut sur tous. Si vous souhaitez n'avoir que les tiers Honoraires, veuillez sélectionner « Honoraire »

## Etats DADS2 :

| 001 | OGEC AXESS     | DADS2 du 4/1/2019 au 4/30/2019                                                   | 30/04/2019           |
|-----|----------------|----------------------------------------------------------------------------------|----------------------|
| FIC | FIC.EXPERTISE  | CENTRE ESPACE PERFORMANCE BAT F6<br>SAINT-GREGOIRE<br>35769 SAINT-GREGOIRE CEDEX |                      |
|     | 001 OGEC AXESS | Total                                                                            | 7 352.00<br>7 352.00 |
|     |                | Total général                                                                    | 7 352.00             |

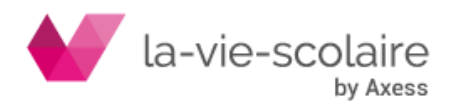